# **9** software

**Adabas SAF Security** 

Adabas SAF Security Online Services

Version 7.4.2

September 2009

# Adabas SAF Security

This document applies to Adabas SAF Security Version 7.4.2 and to all subsequent releases.

Specifications contained herein are subject to change and these changes will be reported in subsequent release notes or new editions.

Copyright © Software AG 2009. All rights reserved.

The name Software AG, webMethods and all Software AG product names are either trademarks or registered trademarks of Software AG and/or Software AG USA, Inc. Other company and product names mentioned herein may be trademarks of their respective owners.

## **Table of Contents**

| 1 Adabas SAF Security Online Services       | 1  |
|---------------------------------------------|----|
| 2 Using Adabas SAF Security Online Services | 3  |
| Online Services Main Menu                   | 4  |
| Navigation                                  | 5  |
| Using PF Keys                               | 6  |
| Help Information                            | 6  |
| 3 Database Level Statistics                 | 7  |
| 4 User Statistics                           | 9  |
| List of Active Users                        | 10 |
| User Statistics                             | 10 |
| User Cached Files                           | 11 |
| 5 ZAP Display                               | 13 |
| 6 Internal Storage Display                  | 15 |
| 7 Trace Display                             | 17 |
| 8 Server Restart                            | 19 |
| 9 System Parameters                         | 21 |
| 10 About ADASAF Security Services           | 25 |
| Index                                       | 27 |
|                                             |    |

## 1 Adabas SAF Security Online Services

This section describes the use of the AAF Online Services.

AAF Online Services is provided to help set up and monitor the operation of ADASAF. The administrator can view information about the current parameter settings and resource utilization of ADASAF in a given Adabas nucleus. The information can also be accessed using ADASAF operator commands.

The information provided is useful for tuning ADASAF. It includes statistics at both the nucleus and user level. A list of maintenance ZAPs that have been applied, as well as diagnostic information, also can be displayed.

| ٢ | Using AAF Online Services | Online Services general use and navigation.             |
|---|---------------------------|---------------------------------------------------------|
| ٢ | Database Statistics       | Provides statistics at the database level.              |
| ٢ | User Statistics           | Provides user statistics.                               |
| ٢ | Zap Display               | Display zap information.                                |
| ٢ | Internal Storage Display  | Display internal storage areas.                         |
| ٢ | Trace Display             | Display database trace information.                     |
| ٢ | Server Restart            | Restart Adabas SAF server.                              |
| ٢ | System Parameters         | Display Adabas SAF system parameters.                   |
| ٢ | About SAF Security        | Display overview information about Adabas SAF Security. |

# 2 Using Adabas SAF Security Online Services

| Online Services Main Menu | 4 |
|---------------------------|---|
| Navigation                | 5 |
| Using PF Keys             | 6 |
| Help Information          | 6 |

### **Online Services Main Menu**

AAF Online Services is available from a Natural application installed in library SYSAAF.

**Note:** Because of the sensitive nature of ADASAF, you are advised to ensure that the Natural application SYSAAF is well protected using Natural Security.

#### to invoke Adabas SAF Security Online Services

■ select Adabas SAF Security (option 9) from the AOS main menu,

Or:

log on to SYSAAF and enter the command MENU.

The Main Menu screen will then appear:

```
***** A D A B A S SAF SECURITY SERVICES 7.4.2 *****
09:15:03
                                                                              2003-05-06
                                Main Menu -
                                                                                A1000M1
                                     Options
                             Code
                             - - - -
                                      - - - - - - - - - - - - -
                              1
                                     System Statistics
                              2
                                     User Statistics
                              3
                                     Zap Display
                              4
                                     Storage Display
                              5
                                     System Tracing
                              6
                                     Server Restart
                              8
                                     System Parameters
                              9
                                     About SAF Security
                                     Exit
                                      You can easily switch around the
tools for Fastpath, Vista, etc., by
use of the PF Keys shown, or use
the codes COR, AFP, AVI, AAF,ATM
             Code.....
                           : ___
             Database ID : 153
            Nucleus ID : ____
System Coordinator Node : ____
            User ID
                                               as commands - anytime.
                           : ____
Command ==>
  Enter-PF1---PF2---PF3---PF4---PF5---PF6---PF7---PF8---PF9---PF10--PF11--PF12---
       Help Exit
                                          COR AFP AVI
                                                                     ATM
                                                                                   Vers
```

To select an option, enter a code and a Database ID. To communicate with ADASAF in a particular nucleus running as part of an ADAPLEX II or ADASMP cluster, enter the Nucleus ID as well as the Database ID. Alternatively, if you do not know the available Nucleus IDs, enter the Database

ID and the node number of the Adabas System Coordinator daemon for that cluster to obtain a list of active Nucleus IDs for the database, from which you may select one.

For User Statistics (option code 2), also enter a User ID if you wish to view statistics for an individual user without first displaying the list of active users.

From the main menu, you may switch to the online systems of Adabas System Coordinator (PF6), Adabas Fastpath (PF7), Adabas Vista (PF8), or Adabas Transaction Manager (PF10), by pressing the appropriate PF key. You may also switch from any screen with a Command ==> line by entering the appropriate three-character code as a command.

PF12 can be used to display a list of installed versions of SYSAAF. To select the required version, mark it with any non-blank character. The default is to use the latest installed version. The ADASAF demo INPL is supplied with Adabas and is converted to full licensed mode by installing the INPL dataset supplied with ADASAF. If any of the versions on the screen are followed by (D), it indicates that only the demo INPL was installed for that version. The online services version selected will work with the same or later versions of ADASAF in a protected nucleus.

| Option             | Description                                |
|--------------------|--------------------------------------------|
| System Statistics  | Provides statistics at the database level. |
| User Statistics    | Provides statistics for users.             |
| Zap Display        | Display zap information.                   |
| Storage Display    | Display internal storage information.      |
| System Tracing     | Display trace information.                 |
| Server Restart     | Restart server.                            |
| System Parameters  | Display system parameters.                 |
| About SAF Security | Display product overview information.      |

The following options are available:

### Navigation

Navigation

Entering Commands

#### Navigation

From the main menu, you enter an option code, an ADASAF-protected Database ID, and an optional user ID. To move from one option to another, you can return to the main menu using PF12, or enter the number of the desired target option in the command line.

#### **Entering Commands**

The command line in the SYSAAF screens is useful for jumping quickly from one function to another. For example, entering the value 2 on the command line will invoke the User Statistics option. If you enter an invalid number, you are returned to the main menu.

You can also use the command line to change the ID of the database that you are monitoring without returning to the main menu. Enter the dbid=nnnnn (this can be abbreviated to db=). For example, dbid=12345 or db=12345. Alternatively, you can change the Database ID by simply overtyping it on any screen.

Any other command is passed to Natural.

## **Using PF Keys**

Throughout SYSAAF, PF1 (Help) provides information about the current function, PF3 is Exit and PF12 returns to the main menu.

In list functions, PF7 (Up) and PF8 (Down) scroll up and down the list, PF6 (Top) returns to the top of the list, and PF9 (Bttm) goes to the end of the list. PF9 is available only in the system trace display.

## **Help Information**

#### To invoke help information

■ Press PF1.

The help screen that appears applies to the current screen and may comprise several pages. From each help screen, you can access lower level options or return to previous, higher levels.

## **3** Database Level Statistics

This option provides statistics at the database level.

```
09:18:08 ***** A D A B A S SAF SECURITY SERVICES 7.4.2 ***** 2003-03-10
                   - Database Level Statistics -
                                                            A1100M1
                   Database : 153
              Buffer Size (k): 128 Address: 10241000
              System initialized on: 2000-09-07 at: 08:53:56
SAF Statistics:
Authorization Check (+ve) Check (-ve) Check Saved Overwrites Lngth
ADABAS (Normal) 2
                                 0
                                      6
                                                        0
                                                              17
                      2
                                  0
                                                         0
                                                               17
ADABAS (Xlevel)
                                             4
Active Users : 1Overwrites : 0Free Users : 179Allocations : 2
                                              Max Users : 2
Cached File Area Statistics:
Address : 10167248 High Water : 101672F8 Max Used : 2
First Free : 101672F8
                       Last Used : 10167248
                                              Curr Used: 1
Files/entry : 10
                       Overwrites : O
                                               Saved : 2
Command ==>
Enter-PF1---PF2---PF3---PF4---PF5---PF6---PF8---PF9---PF10--PF11--PF12---
    Help
               Exit
                                                              Menu
```

The following information is provided:

| Field                       | Description                                                                                                    |  |  |  |  |
|-----------------------------|----------------------------------------------------------------------------------------------------|--|--|--|--|
| Database                    | The database number.                                                                                                    |  |  |  |  |
| Buffer                      | The amount of storage (in kilobytes) to be used for caching user information related to the security system.                                                   |  |  |  |  |
|                             | For more information, see the parameter GWSIZE.                                                                                                    |  |  |  |  |
| Address                     | Address in memory of the SAF Server cache.                                                                                                    |  |  |  |  |
| System initialized          | Date and time system was last initialized.                                                                                                    |  |  |  |  |
| SAF Statistics:             | Effectiveness of the SAF Server cache. Shows information for normal and cross-level checks:                                                                    |  |  |  |  |
| Authorization               | Indicates type of authorization (normal or cross-level).                                                                                                    |  |  |  |  |
| Check (+ve)                 | The number of successful authorizations against the external security system.                                                                                  |  |  |  |  |
| Check (-ve)                 | The number of failed authorizations against the external security system (access denied).                                                                      |  |  |  |  |
| Check Saved                 | The number of times the SAF Server satisfied an authorization request from its cache, without calling the external security system.                            |  |  |  |  |
| Overwrites                  | The number of times the SAF Server had to overwrite a previously cached authorization request. If this number is high, consider increasing DBNCU and/or NWNCU. |  |  |  |  |
| Lngth                       | The length of the resource profile names.                                                                                                    |  |  |  |  |
| Active Users                | The current number of active users.                                                                                                    |  |  |  |  |
| Overwrites                  | The number of active entries that had to be overwritten.                                                                                                    |  |  |  |  |
| Max Users                   | The maximum number of active users.                                                                                                    |  |  |  |  |
| Free Users                  | The number of free user areas.                                                                                                    |  |  |  |  |
| Allocations                 | The number of times a user area was allocated.                                                                                                    |  |  |  |  |
| Cached File Area Statistics | Effectiveness of ADASAF's Cached File Area (CFA)                                                                                                    |  |  |  |  |
| Address                     | Address in memory of the CFA.                                                                                                    |  |  |  |  |
| High Water                  | The highest used address in the CFA.                                                                                                    |  |  |  |  |
| Max Used                    | Maximum used CFA entries.                                                                                                    |  |  |  |  |
| First Free                  | Address of first free CFA entry.                                                                                                    |  |  |  |  |
| Last Used                   | Address of highest used CFA entry.                                                                                                    |  |  |  |  |
| Curr Used                   | Current number of used CFA entries.                                                                                                    |  |  |  |  |
| Files/entry                 | Number of files cached in each CFA entry.                                                                                                    |  |  |  |  |
| Overwrites                  | The number of times ADASAF had to overwrite a previously cached file. If this number is high, consider increasing MAXFILES.                                    |  |  |  |  |
| Saved                       | The total number of times ADASAF satisfied an authorization request without calling the SAF Server or the external security system.                            |  |  |  |  |

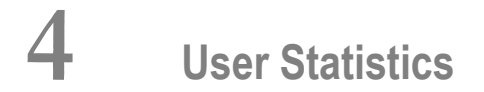

| List of Active Users | 10 |
|----------------------|----|
| User Statistics      | 10 |
| User Cached Files    | 11 |

This option provides information on active users.

### **List of Active Users**

Selecting code 2 from the main menu causes a list of active users to be displayed (unless a User ID parameter was also specified, in which case the User Statisitics screen will be displayed).

```
*****
                 A D A B A S SAF SECURITY SERVICES 7.4.2
                                                         ****
09:18:54
                                                                2003-03-10
                    - User List For Database: 153 -
                                                                 A12000M1
                    С
                         User ID Date
                                                  Time
                         UKSJU
                                    2003-03-07 09:01:17
                         UKSJU
DAEFCODE
                                    2003-03-07
                     _
                                               09:07:19
                         UKKXM 2003-03-07 09:07:19
                    -
Mark with S(tatistics), C(ached Files), R(eset), L(ogoff)
Top of List
Command ==>
Enter-PF1---PF2---PF3---PF4---PF5---PF6---PF7---PF8---PF9---PF10--PF11--PF12---
     Help Exit Refr
                                                                    Menu
```

In the Command (C) column, enter S to view a user's statistics, C to view a user's cached file details, R to reset that user's statistics, or  $\bot$  to log the user off, which will discard the user's cached security information.

### **User Statistics**

The user statistics screen shows the number of times that the security system was called for the selected user and gives information on the number of successful and unsuccessful verifications made against the external security system. It also shows the number of verifications satisfied from the resource profile cache, the number of times an entry for this user was overwritten, and the current number of cached checks for this user.

```
*****
09:19:37
                 A D A B A S SAF SECURITY SERVICES 7.4.2
                                                      **** 2003-03-10
                 - User Statistics For Database: 153 -
                                                              A12100M1
    User ID: DAEFCODE
    Initialized from: Adabas Cross-Level on: 2003-03-07 At: 09:01:17
Authorization
                Check (+ve) Check (-ve) Check Saved Overwrites
                                                              Active
                2
ADABAS (Normal)
                                    0
                                                0
                                                          0
                                                                   0
                       0
                                                4
                                                                   2
ADABAS (Xlevel)
                                    0
                                                           0
Command ==>
Enter-PF1---PF2---PF3---PF4---PF5---PF6---PF7---PF8---PF9---PF10--PF11--PF12---
     Help Exit
                          Lgoff
                                                                 Menu
```

Pressing PF5 will remove this user and associated security information from ADASAF.

### **User Cached Files**

This screen shows, for a given SAF user, the Adabas Internal ID for the user, the Cross Level ID under which the user is operating, the effectiveness of ADASAF's cache for this user, as well as the cached files and access levels currently held for the user.

A SAF user may have more than one cache entry, for example when accessing a database from different jobs. PF10 can be used to scroll through the cache entries for that user.

```
09:20:40 ***** A D A B A S SAF SECURITY SERVICES 7.4.2 ***** 2003-03-10

- User Cached Files for Database: 153 - A12100M1

Communication ID: 000D7100206400140404040404040404000F7AA00EE2D1E44040404F2

SAF User ID : UKKXM

Cross Level ID : DAEFCODE

Saved Checks : 288

Number of Files : 3

Last File Access: 5

Overwrites : 0

File Details

File L File L File L File L File L File L File L File L
```

5 R 11 R 12 R

Command ==>

Enter-PF1---PF2---PF3---PF4---PF5---PF6---PF7---PF8---PF9---PF10--PF11--PF12---Help Exit Next Menu

## 5 ZAP Display

This option can be used to display a list of applied ZAPs. This information may be requested by your Software AG technical support representative for problem diagnosis.

```
A D A B A S SAF SECURITY SERVICES 7.4.2 *****
09:22:10 *****
                                                                          2003-03-10
                   -
                        SAF Zaps applied To Database: 153 -
                                                                             AI3000M1
   1 --- 3 --- ---
                                6
                                  --- 8 ---
                                                    - - -
                                                          - - -
                                                               --- ---
                                                                          - - -
                 ---- --- ---- ---- ---- ---- ----
  --- ---
             - - -
                                                                          - - -
                                                                                - - -
  - - -
       - - -
             - - -
                  - - -
                        - - -
                             - - -
                                   ---- ---- ----
                                                          ----
                                                                     - - -
                                                                          - - -
  - - -
                        - - -
                             - - -
                                   - - -
                                             - - -
                                                    - - -
                                                          _ _ _
       - - -
             - - -
                  - - -
                                       - - -
                                                               - - -
                                                                    - - -
                                                                          - - -
                                             - - -
  - - -
       - - -
             - - -
                  - - -
                        - - -
                              - - -
                                   - - -
                                         - - -
                                                    - - -
                                                          - - -
                                                               - - -
                                                                   - - -
                                                                          - - -
                                                                                - - -
  Command ==
  Enter-PF1---PF2---PF3---PF4---PF5---PF6---PF7---PF8---PF9---PF10--PF11--PF12---
                      Exit
                                                                                  Menu
```

# 6 Internal Storage Display

This option is used to display certain ADASAF internal storage areas. You can scroll the display or position to a given location by entering it in the Address field.

| 09:22:42    | **** A D   | ABASSA     | AF SECURIT | TY SERVICE | ES 7.4.2 | *** | ** 2003-03-10   |
|-------------|------------|------------|------------|------------|----------|-----|-----------------|
|             | - D        | isplay Sto | orage for  | Database   | : 153 -  |     | A14000M1        |
|             |            | •          |            |            |          |     |                 |
| Address     | <          | Memory (   | Contents-  | · >        | Offset   |     | Characters      |
| 00000000 *  | 034A5000 I | D5C1F2E2   | C9C1F3F1   | AD1FF257   | ADEB7211 | Ι   | NA2SIA310?2 0 ? |
| 00000010 *  | 034A5010 I | 00003000   | 034A5000   | 034A5000   | 034A8000 | Ι   | ? ?\$& ?\$& ?\$ |
| 00000020 *  | 034A5020 I | 000A2B00   | 034A5E28   | 034A7C64   | 00000000 | Ι   | ?? ?\$;??\$@a   |
| 0000030 *   | 034A5030 I | 00000000   | 00000000   | 00000000   | 00000000 | Ι   |                 |
| 00000040 *  | 034A5040 I | 00000000   | 00000000   | 00000000   | 00000000 | Ι   |                 |
| 00000050 *  | 034A5050 I | 00000000   | 00000000   | 00000000   | 00000000 | Ι   |                 |
| 00000060 *  | 034A5060 I | 00000000   | 00000000   | 00000000   | 00000000 | Ι   |                 |
| 00000070 *  | 034A5070 I | 410000F2   | 00000000   | 01240008   | 00000000 | Ι   | [ 2 ?? ? ?      |
| * 08000000  | 034A5080 I | 00040002   | 00020002   | 00020001   | 00000000 | Ι   | ? ? ? ? ? ?     |
| 00000090 *  | 034A5090 I | 00080020   | 000D0018   | 00080020   | 00000000 | Ι   | ? ? ? ? ? ?     |
| * 0A000000  | 034A50A0 I | 0034004C   | 0024003C   | 001C0028   | 00000000 | Ι   | 3 < 3 3 3 3     |
| 00000B0 *   | 034A50B0 I | 00E00114   | 01600184   | 01C001DC   | 02040204 | Ι   | \???-?d?{? ???? |
| * 00000000  | 034A50C0 I | 00000002   | 00000000   | 00000000   | 0000002  | Ι   | ??              |
| 00000D0 *   | 034A50D0 I | 00000000   | 00000000   | 00000000   | 00000000 | Ι   |                 |
| 000000E0 *  | 034A50E0 I | 00000002   | 00000000   | 00000000   | 00000005 | Ι   | ??              |
| 000000F0 *  | 034A50F0 I | 00000000   | 00000000   | 00000000   | 00000000 | Ι   |                 |
| Address     | :          |            |            |            |          |     |                 |
|             |            |            |            |            |          |     |                 |
| Command ==> |            |            |            |            |          |     |                 |
| Enter-PF1   | PF2PF3     | PF4 PF5 -  | PF6F       | PF7 PF8    | PF9      | PF1 | 0PF11PF12       |
| Help        | Exit       |            |            | Fwd        |          |     | Menu            |

## 7 Trace Display

This option can be used to display the last 256 trace points taken. You may be asked to provide this information by your Software AG technical support representative.

```
09:24:24 *****
                A D A B A S SAF SECURITY SERVICES 7.4.2 ***** 2003-03-10
                   Display Trace For Database: 153
                                                   -
                                                                 A15000M1
    Pos ID Description of Trace Point
   177 3F LOGGING ROUTINE COMPLETED
   178 90 STORAGE REQUEST - ENTERED
   179 9F STORAGE REQUEST COMPLETE
   180 30 LOGGING ROUTINE ENTERED
   181 3F LOGGING ROUTINE COMPLETED
   182 90 STORAGE REQUEST - ENTERED
   183 9F STORAGE REQUEST COMPLETE
   184 30 LOGGING ROUTINE ENTERED
   185 3F LOGGING ROUTINE COMPLETED
   186 90 STORAGE REQUEST - ENTERED
   187 9F STORAGE REQUEST COMPLETE
   188 30 LOGGING ROUTINE ENTERED
   189 3F LOGGING ROUTINE COMPLETED
   190 AO USER LIST - REQUEST ENTERED
   191 A1 USER LIST - BEGIN AT START
   192 A3 USER LIST - PAGE OF USERS RETURNED OR END OF LIST
 Command ==
  Enter-PF1---PF2---PF3---PF4---PF5---PF6---PF7---PF8---PF9---PF10--PF11--PF12---
      Help
                  Exit
                         Refr
                                                 FWD
                                                       Bot
                                                                        Menu
```

## 8 Server Restart

This option can be used to restart ADASAF in the specified nucleus. It results in the discarding of any cached security information, rereading security parameters, and restarting security operation. This option is useful if you need to change any security parameters without stopping and restarting the database.

## 9 System Parameters

This option can be used to display the system parameters in effect for this nucleus.

```
09:51:15
          *****
                 A D A B A S SAF SECURITY SERVICES 7.4.2
                                                           *****
                                                                 2003-03-10
                  - SAF System Configuration Parameters -
                                                                  A18000M1
Assembled: 02-12-02 Version: 07.04.01
Database: 153
Authorization
                 Class/Type
                              Universal
                                          Max Kept
                                                       SMF Log
ADABAS (Normal)
                   ADASEC
                                Ν
                                             10
                                                           0
ADABAS (Xlevel)
                   ADAXLV
                                             10
                                                           0
                                 Ν
Buffer(k) : 128
                 Message Level .: 3
                                       Caching....: Y Warn Mode: F
Ciphers : N
                  Cached files...: 10
                                       Xlevel....: 2
                                                        ET Data ..: Y
Passwords : N
                  Max Cipher/Pwds: 10
                                       Logoff....: N
                                                        Remote
                                                                  : POPUP
ABS..... 2
                  DBID/Fnr format: 1
                                       Notoken...: N
Command ==>
Enter-PF1---PF2---PF3---PF4---PF5---PF6---PF8---PF9---PF10--PF11--PF12---
     Help
                                                                    Menu
                Exit
```

The following information is provided:

| Field               | Description                                                                                                    |
|---------------------|----------------------------------------------------------------------------------------------------|
| Assembled / Version | The date and time when the parameter module was assembled.                                                                   |
| Database            | The database number.                                                                                                    |
| Authorization       | Indicates type of authorization (normal or cross-level).                                                                     |
| Class/Type          | The security class being used.                                                                                               |
|                     | For more information, see the parameters DBCLASS and NWCLASS.                                                                |
| Universal           | Whether or not universal access is allowed.                                                                                  |
| Max Kept            | The number of files for which security information is to be cached for each user.                                            |
|                     | For more information, see the parameters DBNCU and NWNCU.                                                                    |
| SMF Log             | Not used.                                                                                                    |
| Buffer              | The amount of storage (in kilobytes) to be used for caching user information related to the security system.                 |
|                     | For more information, see the parameter GWSIZE.                                                                              |
| Message Level       | The tracing level for database security checks.                                                                              |
|                     | For more information, see the parameter GWMSGL.                                                                              |
| Caching             | Indicates whether or not caching of security information is in effect.                                                       |
| Warn Mode           | Warn mode (warning or fail).                                                                                                 |
| Ciphers             | Indicates whether or not ADASAF should extract Adabas cipher codes from RACF and apply them to the relevant Adabas commands. |
|                     | For more information, see the parameter CIPHER.                                                                              |
| Cached Files        | The number of files for which security information is to be cached for each user.                                            |
|                     | For more information, see the parameter MAXFILES.                                                                            |
| Xlevel              | The type of database cross-level security checking to be performed                                                           |
|                     | For more information, see the parameter XLEVEL.                                                                              |
| ET Data             | Indicates whether or not ADASAF should protect commands that access or create $ET$ data.                                     |
|                     | For more information, see the parameter ETDATA.                                                                              |
| Passwords           | Indicates whether or not ADASAF should extract Adabas passwords from RACF and apply them to the relevant Adabas commands.    |
|                     | For more information, see the parameter PASSWORD.                                                                            |
| Max Cipher/Pwds     | The maximum number of passwords and cipher codes to be extracted from RACF for the current Adabas nucleus.                   |
|                     | For more information, see the parameter MAXPCC.                                                                              |

| Field           | Description                                                                        |
|-----------------|------------------------------------------------------------------------------------|
| Logoff          | Indicates when ADASAF should log off users from the SAF security system.           |
|                 | For more information, see the parameter LOGOFF.                                    |
| Remote          | The mechanism ADASAF should use to protect calls from remote users.                |
|                 | For more information, see the parameter REMOTE.                                    |
| ABS             | The level of Adabas Basic Services protection.                                     |
|                 | For more information, see the parameter ABS.                                       |
| DBID/Fnr format | The format of the Database ID and file number in resource profiles.                |
|                 | For more information, see the parameter DBFLEN.                                    |
| Notoken         | Indicates whether or not calls from unsecured mainframe clients are to be allowed. |
|                 | For more information, see the parameter NOTOKEN.                                   |

# 10 About ADASAF Security Services

This option can be used to display an overview of Adabas SAF Security Services. This screen can also be displayed by pressing PF1 on the main menu.

09:26:43 \*\*\*\*\* A D A B A S SAF SECURITY SERVICES 7.4.2 \*\*\*\*\* 2003-03-10 About Adabas SAF Security A19000M1 -Welcome to Adabas SAF Security This Adabas option allows you to integrate Adabas with a central security repository such as RACF, CA-ACF2 or CA-TopSecret. ADASAF provides all the safeguards you would expect for: \* Database files \* Database nuclei \* Database access/update commands \* Adabas utilities \* Console operator commands In addition ADASAF provides: \* Optional consideration of the originating job as well as user, known as Cross-level Checking, allowing differentiation between a user running in production and that same user running in development \* Protection of transaction data for ET, RE, OP and CL commands \* Storing of Adabas passwords and cipher codes in the security repository \* Adabas Fastpath compatibility and utility sensitivity Press any key to continue

Index